DiskMonTools

|            | COLLABORATORS |                  |           |  |  |  |  |  |
|------------|---------------|------------------|-----------|--|--|--|--|--|
|            | TITLE :       |                  |           |  |  |  |  |  |
|            | DiskMonTools  |                  |           |  |  |  |  |  |
| ACTION     | NAME          | DATE             | SIGNATURE |  |  |  |  |  |
| WRITTEN BY |               | January 17, 2023 |           |  |  |  |  |  |

| REVISION HISTORY |      |             |      |  |  |  |  |  |  |
|------------------|------|-------------|------|--|--|--|--|--|--|
|                  |      |             |      |  |  |  |  |  |  |
| NUMBER           | DATE | DESCRIPTION | NAME |  |  |  |  |  |  |
|                  |      |             |      |  |  |  |  |  |  |
|                  |      |             |      |  |  |  |  |  |  |
|                  |      |             |      |  |  |  |  |  |  |

# Contents

#### 1 DiskMonTools 1 DiskMonTools V3.2 Manual 1 1.1 1.2 1 1.3 was ist diskmontools? 2 1.4 3 probleme . . . . . . . . . . . . . . . . . . . . . . . . . 1.5 3 . . . . . . . . . 1.6 4 1.7 6 1.8 registrierungs formular 6 8 1.9 addresse des autors . . . . . . . . 9 10 13 . . . . . . . . 14 14 14 14 . . . . . . . . . . . . . . . . . . . . . . . . . . . . . . . . . . . . 15 1.18 mfm cyl. 15 . . . . . . . . . . . . . . . . . 1.19 mfm head . . . . . . . . 15 . . . . . . . . . . . . . . . . . 15 1.21 mfm arrange so . . 15 . . . . . . . . . . . . . . . . 1.22 mfm sync . . . . . . 15 . . . . . . . . . . . . . . . 1.23 mfm find . . . . . . . . . 16 . . . . . . . . . . . . . . . . . . . . . . . . . . . . . . . . . 1.24 mfm sync,find 16 . . . . . . . . . . . . . . . 1.25 mfm scroll data . . . . . . . . . . . . . . 16 1.26 mfm quit 16 . . . . . . . . . . . . . . . . . . . 16 16 . . . 17

| 1.30 | Optimierer - Workbench Mode                  | 17 |
|------|----------------------------------------------|----|
| 1.31 | Optimierer - Optimize for                    | 17 |
| 1.32 | Optimierer - Do SoftLinks On/Off             | 18 |
| 1.33 | Optimierer - Verify On/Off                   | 18 |
| 1.34 | Optimierer - Change Date On/Off              | 18 |
| 1.35 | Optimierer - Quit DiskMonTools DiskOptimizer | 18 |
| 1.36 | BAM-Editor (NUR 1760 Block DD-Disketten)     | 18 |
| 1.37 | File-Editor                                  | 19 |
| 1.38 | fileedread                                   | 19 |
| 1.39 | fileedwrite                                  | 19 |
| 1.40 | fileedblocknr                                | 19 |
| 1.41 | fileedauto                                   | 20 |
| 1.42 | fileededit                                   | 20 |
| 1.43 | fileeddisplay                                | 20 |
| 1.44 | fileedsearch                                 | 20 |
| 1.45 | fileedquit                                   | 20 |
| 1.46 | fileederror                                  | 20 |
| 1.47 | undelete                                     | 21 |
| 1.48 | Audio CD-Player                              | 21 |
| 1.49 | Geschwindigkeitstest                         | 22 |
| 1.50 | File-Editor (RAM)                            | 22 |
| 1.51 | Speichern als                                | 23 |
| 1.52 | Suchen                                       | 23 |
| 1.53 | Editier-Modus                                | 23 |
| 1.54 | Anzeigemodus                                 | 23 |
| 1.55 | File-Editor beenden                          | 23 |
| 1.56 | Proportional-Gadget                          | 23 |
| 1.57 | fileedrerror                                 | 23 |
| 1.58 | DiskMonTools - English Manual                | 24 |
| 1.59 | what is diskmontools ?                       | 24 |
| 1.60 | problems                                     | 25 |
| 1.61 | copyright                                    | 25 |
| 1.62 | installation                                 | 26 |
| 1.63 | How to get a registered version ?            | 28 |
| 1.64 | register form                                | 28 |
| 1.65 | My Address                                   | 30 |
| 1.66 | history                                      | 31 |
| 1.67 | diskmon                                      | 32 |
| 1.68 | The MFM-Editor (ONLY Floppy Disks)           | 35 |

| 1.69 mfm read                                      |
|----------------------------------------------------|
| 1.70 mfm write                                     |
| 1.71 mfm indexsync                                 |
| 1.72 mfm writelen                                  |
| 1.73 mfm prewrite                                  |
| 1.74 mfm cyl                                       |
| 1.75 mfm head                                      |
| 1.76 mfm arrange sn                                |
| 1.77 mfm arrange so                                |
| 1.78 mfm sync                                      |
| 1.79 mfm find                                      |
| 1.80 mfm sync, find                                |
| 1.81 mfm scroll data                               |
| 1.82 mfm quit                                      |
| 1.83 mfm error                                     |
| 1.84 DiskMonTools DiskOptimizer                    |
| 1.85 Optimize - Read/Start                         |
| 1.86 Optimize - Workbench Mode                     |
| 1.87 Optimize - Optimize for                       |
| 1.88 Optimize - Do SoftLinks On/Off                |
| 1.89 Optimize - Verify On/Off                      |
| 1.90 Optimize - Change Date On/Off                 |
| 1.91 Optimize - Quit DiskMonTools DiskOptimizer 39 |
| 1.92 BAM-Editor (ONLY 1760 block drives)           |
| 1.93 File-Editor                                   |
| 1.94 fileread                                      |
| 1.95 filewrite                                     |
| 1.96 fileblocknr                                   |
| 1.97 fileauto                                      |
| 1.98 fileedit                                      |
| 1.99 filedisplay                                   |
| 1.100filesearch                                    |
| 1.101 filequit                                     |
| 1.102fileerror                                     |
| 1.103 undelete                                     |
| 1.104 Audio CD-Player                              |
| 1.105speed                                         |
| 1.106File-Editor (RAM)                             |
| 1.107Save as                                       |

| 1.108Search data         | 44 |
|--------------------------|----|
| 1.109edit-mode           | 44 |
| 1.110display-mode        | 44 |
| 1.111 quit file-monitor  | 44 |
| 1.112Proportional-Gadget | 44 |
| 1.113Errors              | 44 |

# **Chapter 1**

# **DiskMonTools**

#### 1.1 DiskMonTools V3.2 Manual

|     |     |    | # =  | ### | ##  |     |      | ##  |     | Ŧ   | # # | ## |     |     |      | ŧ   | #### | # #  | # # |
|-----|-----|----|------|-----|-----|-----|------|-----|-----|-----|-----|----|-----|-----|------|-----|------|------|-----|
| ##  | ##  |    |      | ##  |     | ### | ###  |     |     |     |     | ## |     |     |      |     | ##   |      |     |
| ##  | ##  | ## | #### | ##  | ##  | ### | #### | # # | # # | ##; | # # | ## | # # | ŧ # | # \$ | # # | ##   | #### |     |
| ##  | ##  | ## | # #  | ##  | # # | ##  | # ## | ##  | ##  | ##  | ##  | ## | ##  | ##  | ##   | ##  | ##   | ##   |     |
| ##  | ##  | ## | #### | ### | ŧ # | ##  | ##   | ##  | ##  | ##  | ##  | ## | ##  | ##  | ##   | ##  | ##   | #### |     |
| ##  | ##  | ## | ##   | ##  | # # | ##  | ##   | ##  | ##  | ##  | ##  | ## | ##  | ##  | ##   | ##  | ##   | ##   |     |
| ### | ŧ # | ## | #### | ##  | ##  | ##  | ##   | # # | # # | ##  | ##  | ## | # # | ŧ # | # \$ | # # | ##   | #### |     |

Version 3.2

Bitte wählen Sie eine Sprache

Deutsch

English

Please select a language

# 1.2 DiskMonTools - Deutsche Anleitung

DiskMonTools Version 3.2

- Deutsche Anleitung -~

Was ist DiskMonTools V3.2 Copyright / Gewähleistung Installation/Voraussetzungen Änderungen in 3.2/Geschichte Bekannte Probleme Disk Monitor File Monitor (Disk) File Monitor (Ram) DiskOptimierer Undelete Speed - Lesegeschwindigkeit Audio CD Player Vielen Dank an die wenigen registrierten Benutzer von DiskMonTools ↔ .

#### 1.3 was ist diskmontools ?

```
DiskMonTools (DMT) ist eine Programm, das mehrere Tools für ↔
                   Disketten,
Festplatten, CD-Laufwerke, RAM-Disks, etc. beinhaltet.
DiskMonTools besteht aus folgenden Programm-Teilen:
                DiskMon
                : Suchen/Anzeigen/Editieren von Daten auf
                 Block-orientierten devices, wie Disketten, Festplatten,
                 RAM-Disks, CD-ROMs, File-Partitionen usw.
                 Dabei werden alle Amiga-FileSysteme (OFS, FFS, INTL OFS,
                 INTL FFS, DirCache OFS und DirCache FFS) sowie PFS 9.5.4
                 unterstützt. Es werden außerdem Partitionen mit
                 Blockgrößen von mehr als 512 Bytes unterstützt.
                 Auch die Rigid-Disk-Blocks von Festplatten können
                 editiert werden.
                FileMon
                : Suchen/Anzeigen/Editieren von Daten in Dateien,
                 direkt auf Diskette/Festplatte (FileMon Disk) für
                 Dateien die größer als der freie Speicher sind, oder
                 im RAM (
                FileMon RAM
                ).
                Optimierer
                : Disk-Optimierer (Defragmentation, Reorganisation).
                 Der schnellste DiskOptimizer, den es zur Zeit gibt !!!
                Undelete
                : Wiederherstellung gelöschter Dateien
                 (Amiga-FileSystem und PFS 9.5.4).
                Speed
                : Ermittelt die maximale Lesegeschwindigkeit eines
                 beliebigen Laufwerks.
```

| _                |                                                                                                    |
|------------------|----------------------------------------------------------------------------------------------------|
|                  | CD Player<br>: Einfacher Audio-CD Player.                                                                             |
| _                | RepairTrack<br>: Wiederherstellen verlorener Daten (Schreib-/Lesefehler)<br>auf trackdisk.device Disketten (DF0-DF3). |
| _                | <pre>MfmEditor : Suchen/Anzeigen/Editieren von Daten auf unterster Ebene (nur auf FloppyDisks).</pre>                 |
|                  | BamEditor<br>: Anzeigen/Ändern der BAM (Block-Belegungs-Tabelle)<br>(nur auf DD-FloppyDisks).                         |
| DiskMonTools is  | t                                                                                                    |
|                  | Shareware<br>!!!                                                                                                    |
| BENUTZUNG DES PI | ROGRAMMS AUF EIGENE GEFAHR, VERLUST VON DATEN                                                                         |

#### 1.4 probleme

XFH:

Wenn man ein XFH-Laufwerk benutzt und das darunterliegende FileSystem mit "Inhibit" sperrt (DiskMon/NDOS und automatisch bei Undelete und DiskOptimizer), und gleichzeitig auf die XFH-Partition zugreift, entsteht ein "Deadlock", d.h. das komplette System "hängt". Wenn man mit "Assign <Volume-name> DISMOUNT" das nicht gepackte Laufwerk entfernt (damit es nicht auf der Workbench erscheint) und dann ein "Inhibit" durchgeführt wird, kann man danach nicht mehr auf das gepackte Laufwerk zugreifen. Diese Probleme sind keine Fehler in DMT, sie treten auch bei anderen Programmen die "Inhibit" benutzen auf.

### 1.5 copyright\_gewährleistung

BEI FEHLBEDIENUNG MÖGLICH !!!!!!!!!

Copyright

DiskMonTools ist KEIN "Public Domain", es ist © Jörg Strohmayer

jegliche komerzielle Benutzung oder Verkauf ohne schriftliche Genehmigung des Autors ist verboten. Sie können DiskMonTools V3.2 unter folgenden Bedingungen kopieren:

- Alle Dateien müssen zusammen weitergegeben werden, es darf keine Datei weggelassen oder hinzugefügt werden.
- Die Dateien dürfen in keiner Weise geändert werden. Die einzige

Ausnahme ist, das ALLE Dateien in EIN Archiv gepackt werden dürfen.

- Sie verlangen nicht mehr als eine geringe Kopiergebühr.
- Die Schlüssel-Datei ('DiskMon.Key') darf NIEMALS und in KEINER Form weitergegeben werden.
- Wenn Sie DiskMonTools nach einer kurzen Testphase benutzen, müssen sie die Shareware -Gebühr bezahlen.
- Durch Kopieren, Verbreiten und/oder Benutzung des Programms zeigen Sie Ihr Einverständnis mit diesen Bedingungen.

#### NewIcons

\_\_\_\_\_

Die Icons von DMT unterstützen das "NewIcons"-System von Nicola Salmoria. Das Verzeichnis-Icon und DiskMon.guide-Icon sind aus dem NewIcons-Archiv von Nicola Salmoria, Roger McVey und Philip A. Vedovatti.

# Gewährleistung

Alle Dateien und zugehörige Dokumentationen werden zur Verfügung gestellt "WIE SIE SIND" und können ohne Benachrichtigung geändert werden, es werden keinerlei Garantien gegeben. Jegliche Benutzung auf eigene Gefahr. Der Autor kann auf keinen Fall für irgendwelche direkten, indirekten, zufälligen oder Folgeschäden verantwortlich gemacht werden, die durch die Anwendung dieses Programmes entstehen, selbst wenn die Möglichkeit solcher Schäden angezeigt wurde.

Geschützte Warennamen (Warenzeichen) werden nicht besonders kenntlich gemacht. Aus dem Fehlen eines solchen Hinweises kann also nicht geschlossen werden, daß es sich um einen freien Warennamen handele.

#### 1.6 installation\_voraussetzungen

Voraussetzungen

DiskMonTools (DMT) V3.2 benötigt OS 2.0 (V36). DMT benutzt die asl.library für FileRequester. DMT benötigt die diskfont.library, wenn ein anderer Zeichensatz als Topaz/8 benutzt werden soll.

Falls vorhanden wird die locale.library für das Zahlen-Format benutzt. DMT läuft NICHT auf Retina-Grafikkarten !!!

## Installation

Es ist keine spezielle installation erforderlich, kopieren Sie einfach DiskMon in ein Verzeichnis Ihrer Wahl. Registrierte Benutzer müssen ausserdem die Datei "DiskMon.Key" in das gleiche Verzeichnis kopieren. Ab DiskMonTools 3.1 wird die Datei "DiskMon.Key" zusätzlich auch in "SYS:Prefs/Presets", "ENVARC:" und "S:" gesucht.

| ToolTypes                        |                                                                                                    |
|----------------------------------|----------------------------------------------------------------------------------------------------|
| DiskMonTool                      | s erkennt folgende ToolTypes:                                                                                                    |
| ScreenMode                       | <pre>: Mit diesem ToolType kann man eine spezielle<br/>Bildschirm-Auflösung wählen, z.B.<br/>ScreenMode=0x29000 - Pal HighRes<br/>ScreenMode=0x19004 - Ntsc HighRes Zeilensprung<br/>ScreenMode=0xA9000 - DblPal HighRes (Nur AGA)<br/>ScreenMode=0x69024 - Euro72 72Hz Productivity<br/>ScreenMode=0x89020 - Super72 SuperHighRes<br/>ScreenMode=0x39024 - Multiscan Productivity<br/>ScreenMode=0x39020 - Multiscan 640x240 (Nur AGA)<br/>DiskMonTools versucht einen 8-Farben Bildschirm zu öffnen.<br/>Der DiskOptimierer zeigt genauere Informationen an, wenn<br/>Sie 8 Frben benutzen. Solten sie keinen AGA-Amiga haben<br/>und den DiskOptimierer benutzen, sollten sie eine PAL<br/>Bildschirm-Auflösung benutzen, da ätlere Amigas höhere<br/>Auflösungen nur in 4 Farben darstellen könenn.<br/>Wenn diese ToolType nicht angegeben ist, versucht<br/>DiskMonTools einen "BestModeID"-Bildschirm (OS &gt;= 3.0) zu<br/>öffen. Bei OS 2.x versucht DiskMonTools einen Pal-HighRes,<br/>und wenn nicht möglich einen Ntsc-HighRes-Zeilensprung-<br/>Bildschirm zu öffnen.</pre> |
| RTG                              | : Wenn Sie Probleme mit DiskMonTools auf einer Grafik-Karte haben versuchen Sie dieses ToolType.                                                                                                    |
| Window                           | : Sollte DMT auf einer Grafik-Karte mit dem ToolType RTG<br>nicht laufen, können Sie es mit diesem ToolType versuchen.<br>DMT öffnet dann keinen Bildschirm, sondern ein Fenster auf<br>dem 'default Public-Screen' (normalerweise der WorkBench-<br>Screen). Dieser Bildschirm muss mindestens 4 Farben haben<br>und die Bildschirm-Höhe muss mindestens 256 betragen. Sie<br>sollten dieses ToolType aber nur benutzen, wenn Sie eine<br>Grafik-Karte haben und DMT nicht mit dem ToolType RTG<br>läuft, da kein 'normales' Fenster geöffnet wird (kein<br>Fenster-Rahmen keine (normale) Titel-Lesite usw).                                                                                                    |
| Font                             | : Name des zu Zeichenstzes, den DMT benutzen soll<br>(default topaz.font).                                                                                                    |
| FontSize<br>FontXDPI<br>FontYDPI | <ul> <li>: Größe des zu benutzenden Zeichensatzes (default 8).</li> <li>: X- und Y-DPI des Zeichensatzes (nur bei scalierbaren<br/>Intellifont®-Zeichensätzen) (default 100).</li> </ul>                                                                                                    |

Beispiele für mögliche Zeichenzätze und sich daraus ergebende Bildschirmgrößen:

| Font              | FontSize | FontXDPI | FontYDPI | Font-Größe | Bildschirm-Größe |
|-------------------|----------|----------|----------|------------|------------------|
| (Topaz.font)      | (8)      | (100)    | (100)    | 8* 8       | 640* 256         |
| (Topaz.font)      | 11       | (100)    | (100)    | 8*11       | 640* 352         |
| Courier.font      | 14 (*)   | (100)    | (100)    | 8*14       | 640* 448         |
| LetterGothic.font | 15       | (100)    | 80       | 8*15       | 640* 480         |
| LetterGothic.font | 16       | (100)    | 80       | 8*16       | 640* 512         |
| LetterGothic.font | 17       | (100)    | 90       | 8*17       | 640* 544         |
| LetterGothic.font | 17       | (100)    | 80       | 9*17       | 720* 544         |
| LetterGothic.font | 16       | (100)    | 65       | 10*16      | 800* 512         |
| LetterGothic.font | 19       | (100)    | 80       | 10*19      | 800* 608         |

| LetterGothic.font | 24 | (100) | 80 | 12*24 | 960* 768  |
|-------------------|----|-------|----|-------|-----------|
| LetterGothic.font | 24 | (100) | 75 | 13*24 | 1040* 768 |
| LetterGothic.font | 28 | (100) | 80 | 14*28 | 1120* 896 |
| LetterGothic.font | 37 | (100) | 75 | 20*37 | 1600*1184 |
| LetterGothic.font | 38 | (100) | 80 | 20*38 | 1600*1216 |

(\*) Dier Zeichensatz Courier/14 ist berechnet.

Wenn die horizontale Größe eines Zeichensatzes ungleich 8 ist, ist der RTG-Modus automatisch an (siehe ToolType RTG).

### 1.7 shareware gebühren

DiskMonTools ist Shareware, wenn Sie es benutzen wollen müssen Sie ↔ die

Shareware-Gabühren bezahlen. Sie erhalten dann eine Shlüssel-Datei, die die Pay-Shareware-Requester in DiskMonTools V3.2 und folgenden Versionen entfernt.

| Shareware<br>Gebühren | Registrierung<br> <br> | Registrierung + Diskette<br>mit der neusten Version |  |  |  |
|-----------------------|------------------------|-----------------------------------------------------|--|--|--|
| Deutschland           | DM 20                  | DM 30                                               |  |  |  |
| Andere Länder         | DM 25 oder US\$ 20     | DM 40 oder US\$ 30                                  |  |  |  |
|                       |                        |                                                     |  |  |  |

Bitte senden Sie nur Bargeld (DM oder US\$), Verrechnungs-Schecks oder Euro-Schecks (Schecks nur innerhalb von Deutschland !!!). Füllen Sie das

```
Registrierungs Formular
aus,
und schicken es mit dem Geld zu
mir
```

#### 1.8 registrierungs formular

:\_\_\_\_

DiskMonTools 3.2 Registrierungs-Formular

Das ausgefüllte Registrierungs-Formular mit dem Geld schicken an:

Jörg Strohmayer Im Bachacker 10 D-35232 Dautphetal Deutschland

\_\_\_\_\_

Name

| 7 | / | 44 | ļ |
|---|---|----|---|
|---|---|----|---|

| Straße :                                                                                                    |
|----------------------------------------------------------------------------------------------------|
| PLZ/Ort :                                                                                                    |
| Land :                                                                                                    |
| Woher haben Sie ihre jetzige Version von DiskMonTools:                                                                             |
| Verbesserungsvorschläge :                                                                                                    |
|                                                                                                    |
|                                                                                                    |
|                                                                                                    |
| Gefundene Fehler:                                                                                                    |
|                                                                                                    |
|                                                                                                    |
|                                                                                                    |
| Amiga-OS Version:  _  2.0  _  2.1  _  3.0  _  3.1  _  Andere:<br> _  Registrierung  _  Registrirung + Diskette mit neuster Version |
| Ich habe die Lizens-Bestimmungen gelesen und stimme zu.                                                                            |

(Datum)

(Unterschrift)

| Zusäztliche Informationen:<br>(für die Registrierung nicht notwendig, aber hilfreich für die<br>Weiterentwicklung von DiskMonTools) |
|----------------------------------------------------------------------------------------------------|
| Amiga:  _  500  _  500+  _  600  _  1000  _  1200  _  1500                                                                          |
| <br> _  2000  _  2500  _  3000  _  4000  _  DraCo  _  CDTV                                                                          |
|                                                                                                    |
| RAM: MB Chip MB Fast                                                                                                    |
| Prozessor: 6800  _  FPU  _  MMU                                                                                                    |
| Festplatte(n):  _  SCSI  _  AT MB Controller:                                                                                       |
| MB Controller:                                                                                                    |
|                                                                                                    |
| Andere Hardware:                                                                                                    |
| _<br> _  Grafik-Karte:                                                                                                    |
| _<br> _  CD-Rom Laufwerk: Controller:                                                                                               |
|                                                                                                    |
|                                                                                                    |
|                                                                                                    |
|                                                                                                    |
| 1 <u>1</u> 1                                                                                                    |

## 1.9 addresse des autors

schicken Sie Kometare, Vorschläge, Fehler-Berichte, usw. und die Shareware Gebühr an: Jörg Strohmayer Im Bachacker 10

Im Bachacker 10 D-35232 Dautphetal Deutschland

### 1.10 änderungen

| Änderungen von 3 | .1 auf 3.2:                                                                                                    |
|------------------|----------------------------------------------------------------------------------------------------|
| DiskOptimizer    | : Jetzt viel schneller, schneller als alle anderen !                                                                                                    |
| Font-Sensitive   | : (ToolTypes Font, FontSize, FontXDPI, FontYDPI) DMT 3.2 kann<br>einen anderen Zeichensatz (und dadurrch auch andere<br>Bildschirm-Größen) benutzen.    |
| DiskMon          | : Unterstützt das ProfessionalFileSystem (PFS).                                                                                                    |
| Undelete         | : Kann gelöschte Dateien von PFS Disketten und Partitionen wiederherstellen.                                                                            |
| DiskMon - Check  | : 'Check' ausschalten (um z.B. RDB-Blocks zu lesen)<br>funktionierte nicht in DMT 3.1.                                                                  |
| Undelete         | : Beim Darstellen des Root-Verzeichnisses wurden nicht alle<br>Einträge dargestellt.                                                                    |
| Änderungen von 3 | .0 auf 3.1:                                                                                                    |
| 68000-Prozessor  | : DMT 3.0 lief nur auf Amigas mit Prozessoren >=68020,<br>DMT 3.1 funktioniert nun wieder mit allen Prozessoren.                                        |
| Kleinere Fehler  | behoben: (z.B. Anzeige der Anzalh der Blöcke bei Partitionen<br>mit Blockgröße ungleich 512 war falsch).<br>Bildschirm hatte keine AutoScroll Funktion. |
| DiskMon.Key      | : wird nun auch in SYS:Prefs/Presets, ENVARC: und S: gesucht.                                                                                           |
| ToolType Window  | : DiskMonTools kann mit diesem ToolType dazu gebracht werden<br>in einem Fenster auf der Workbench zu arbeiten.                                         |
| SoftLinks        | : Der DiskOptimierer kann jetzt auch Partitionen mit<br>SoftLinks optimieren.                                                                           |
| FileMonitor      | : Neuer FileMonitor (FileMon RAM), der die Datei komplett<br>in den Speicher liest und nach der Bearbeitung in eine<br>neue Datei schreibt.             |
| Speed            | : Ermittlet die Lesegeschwindigkeit eine Laufwerks.                                                                                                    |
| CD Unterstützung | : Der DiskMonitor funktioniert jetzt auch mit CD-ROMs.                                                                                                  |
| CD Player        | : Einfacher Audio CD-Player (aber der einzige, der mit meinem CD-Laufwerk funktioniert).                                                                |

Änderungen von 2.8a auf 3.0:

Name geändert von "DiskMon" zu "DiskMonTools" (DMT) weil das Programm nich nur ein DiskMon(itor) ist, sondern zusätzlich viele andere Tools beinhaltet :-) DiskMonTools benötigt jetzt OS 2.0, viele Teile des Programms wurden neu geschrieben um Funktionen von OS 2.0-3.1 zu benutzen. Neuer Start-Bildschirm mit mehr Informationen über die Laufwerke. DiskMonTools unterstützt jetzt die OS 3.1 Filesysteme mit Blockgrößen von mehr als 512 Byte.

| ToolType | RTG :       | Langsamerer Bildsufbau, aber läuft möglicherweise mit  |
|----------|-------------|--------------------------------------------------------|
|          |             | mehr Grafik-Karten.                                    |
| Undelete | :           | Neue Funktion in DiskMonTools:                         |
|          |             | Sie können gelöschte Dateien zurückhohlen.             |
| ToolType | ScreenMode: | Öffnet jetzt einen 4-Farb-Bildschirm mit der gewählten |
|          |             | Bildschirm-Auflösung, wenn ein 8-Farb-Bildschirm nicht |
|          |             | zu öffnen ist. Jetzt kann man z.B. Euro72-Productivity |
|          |             | mit ECS-Amigas benutzen.                               |

10 / 44

| Änderungen von 2.6  | auf 2.8a:                                                                                                    |
|---------------------|----------------------------------------------------------------------------------------------------|
| Berichtigte Program | m-Fehler:                                                                                                    |
| Search              | : Suchen zeigte manchmal die falsche Stelle an, FEHLER BEHOBEN.                                                                                                    |
| DiskOptimizer       | : in DiskMon V2.8 (26.6.94) konnte eine Diskette<br>beschädingt werden, wenn sie komplett in den<br>Speicher passt ("Cache=Complete Disk"),<br>FEHLER BEHOBEN in DiskMon 2.8 (12.7.94)                                                                                                    |
| Neue Funktionen:    |                                                                                                    |
| Schirm-Ziehleiste   | <pre>: nur OS &gt;= 2.04. Ziehleiste und Schirm-nach-hinten<br/>gadget funktionieren jetzt auch wenn ein Requester<br/>geöffnet ist.</pre>                                                                                                    |
| Header              | : Finden eines FileHeaders einer Datei.                                                                                                    |
| ToolType ScreenMode | <pre>:: Nur OS &gt;= 2.0 + AGA oder Grafik-Karte.  "ScreenmodeID" des DiskMon-Bildschirms kann  ausgewählt werden, z.B. 'ScreenMode=0x89020' öffnet  einen 'Super72:SuperHires'-Bildschirm.</pre>                                                                                                    |
| Disk Optimizer      | : Ein schneller und zuverlässiger Disk-Optimierer, der<br>weniger Speicher benötigt als andere Disk-optimierer<br>(mehr Cache-Speicher, größerer Festplattenpartitionen<br>auf Amigas mit wenig RAM). Arbeitet mit den<br>FileSystemen DOS\0-DOS\5, besonders optimiert au<br>DirectoyCache-FileSysteme. |

### 1.11 diskmonitor

Mit dem DiskMonitor kann man Blöcke einer Diskette/Partition Anzeigen und Bearbeiten.

Gadgets:

Write

```
Read
DiksMon ließt den gewählten Block und zeigt ihn an.
Checksum
DiskMon berechnet sie Prüfsumme des angezeigten Blocks, wenn der
Block von einem der folgenden Typen ist:
 - Root Block
 - Directory
 - File Header
 - File List
 - Boot Block (nur wenn 'Check' 'an' ist)
 - old filesystem Data Block
 - Directory Cache Block
 - Hard Link
 - Soft Link
 - Rigid-Disk-Blocks (RDSK, PART, FSHD, LSEG, BADB, ...)
Benutzen Sie dies Gadget nur, wenn der angezeigte Block nicht
'?? Unknown ??' (unbekannter Typ) ist.
```

DiskMon schreibt den Block auf die ausgewählte Block Nummer. Vergessen Sie nicht die Prüfsumme berechnen zu lassen (nur bei Blöcken die eine Prüfsumme benötigen). Edit Wählt den Editier-Modus. HEX um die Daten hexadezimal zu editiern, ASCII für Texteingaben. Search Ein Requester erscheint, in dem Sie den Startblock, Endblock und den zu suchenden Text eingeben können. 'Stop' beendet die Suche und mit 'Search' starten Sie die Suche. Wenn ein Text gefunden wird, können Sie mit 'Stop' die Suche beenden oder mit 'Search' weitersuchen. Der Text muß mit richtiger Groß-/Kleinschreibung eingegeben werden und es werden keine Suchmuster unterstützt. Wenn Sie hexadecimale Daten suchen wollen, können Sie das indem Sie '\$' als erstes Zeichen eingeben (z.B. '\$AB cd 12' was mit '\$ abc d12' übereinstimmt, aber z.B. ' \$AbcD12' ist falsch weil ein Leerzeichen vor dem '\$' steht). Header Sucht eien Fileheader auf dem gewählen Laufwerk. Wählen Sie einen Datei-/Verzeichnisnamen im ASL-Requester und der Fileheader dieser Datei bzw. dieses Verzeichnisses wird gelesen und angezeigt. ACHTUNG: Die Datei muss sich auf dem ausgewählten Laufwerk befinden, oder Sie erhalten einen falschen Block oder eine Fehlermeldung. Wenn die 'asl.library' nicht vorhanden ist, müssen Sie den Namen der Datei inklusive dem vollen Pfad eingeben. Repair (NUR Floppy Disks) Bei einem Schreib-/Lese-Fehler kann man meist die ganze Spur nicht mehr lesen, obwohl nur einer der 11 bzw. 22 Sektoren zerstört ist. DiskMon versucht bei dieser Funktion so viele Sektoren wie möglich wieder herzustellen. Es wird angezeigt welche Blöcke repariert ('repaired') werden konnte und welche nicht ('not repaired'). Nun können Sie auswählen die so reparierte Spur auf die Diskette geschrieben werden soll oder nicht. Sie können auch die Diskette wechseln, um die Reperatur-Ergebnissse auf eine andere Diskette zu schreiben. ACHTUNG !!! Wenn Sie die Spur auf die selbe Diskette zurückschreiben und nicht allle Sektoren repariert wurden sind die nicht reparierten Sektoren für immer verloren. Ouit Beendet den Block-Monitor und kehrt zum Haupt-Menü zurück. Display Hier kann man auswählen welche Zeichen dargestellt werden. ASCII : Zeichen 32-127 Visible: Zeichen 32-127 und 160-255 (alle Darstellbaren Zeichen) : Zeichen 0-255 (alles) A11 Check Schaltet die Block-Bereichs-Prüfung an oder aus (funktioniert nur, bei Partitionen mit Blockgröße=512 Bytes). an : Default aus: Die gewählte Blocknummer wird direkt an das Device gegeben.

Auf Festplatten bedeuted dies z.B. das man die Rigid-Disk-Blöcke ab Blocknummer 0 editieren kann wenn 'check' aus ist. ACHTUNG !!!: Durch Ändern der Rigid-Disk-Blöcke können Sie alle Daten auf allen Patrititonen dieser Festplatte verlieren !!! ACHTUNG !!!: Wenn Sie ausserhalb des Bereichs einer RAM-Disk wie z.B. eine RAD-Disk kommen, können Sie jeden Bereich des Amiga-RAMs ansehen/editieren wodurch es zu einem Absturz kommen kann. Benutzen Sie 'Check aus' bitte sehr sorgfältig. Block Sie können die Block-Nr. dezimal (1. Gadget) oder hexadezimal (2. gadget) eingeben. Mit '+' und '-' bei Sec. kann man die Block-Nr. erhöhen/verringern. Cvl. Hier kann man die Nummer des Zylinders eingeben, mit '+' erhöhen und mit '-' verringern. R - Root Mit diesem Gadget erhält man den Root-Block der Diskette/Partition. Wenn 'Check' aus ist erhält man Block-Nr. 0. Head Hier kann man die Nummer des Schreib-/Lese-Kopfes eingeben, mit '+' erhöhen und mit '-' verringern. Auto Wenn 'Auto' an ist führt jede Änderung der Blocknummer zum automatischen lesen des neuen Blocks. Wenn 'Auto' aus ist muss man explizit 'Read' anklicken um den Block zu lesen. Sec. Eingabe der Sektor-Nr. bzw. die Block-Nr. erhöhen ('+') oder verringern ('-'). NDOS Wenn 'NDOS' eigeschaltet ist wird der Zugriff auf das selektierte Laufwerke für alle anderen Tasks gesperrt. Solage Sie nur lesen können Sie 'NDOS' ausgeschaltet lassen. Wenn Sie Daten schreiben sollten Sie 'NDOS' einschalten. Header/Parent, Next/1.Data/DirCache Es gibt 2 Gadgets 'Get' mit denen man zu den davor beschriebenen Blöcken gelangen kann. Ausgaben: Fehler Fehler werden rechts unten in der letzten Zeile angezeigt. ChecksumOK DiskMon zeigt an, ob die Prüfsumme des Blocks richtig ('Right') oder falsch ('Wrong') ist, und ob die Prüfsumme für diesen Blocktyp überhaupt benutzt wird ('Used !!!') oder nicht ('Not used').

Type Der Blocktyp wird angezeigt bzw. '?? unknown ??' (unbekannter Blocktyp). Bei Fast-File-System Daten-Blöcken wird auch '?? unknown ??' angezeigt. Name Name der Datei, des Verzeichnisses, der Partition oder nicht. Drive Information <1>: unit <2> of <3>.device <1>= Name des Laufwerks (DF0:, DH0:, RAD:, ...) <2>= Einheit (Unit) des Devices (0 bei DF0:, 3 bei DF3:, ...) <3>= Name des Devices (trackdisk, scsi, ramdrive, ...) : Anzahl der Blöcke Blocks Cyls : Anzahl der Zylinder Heads : Anzahl der Köpfe Sectors : Anzahl der Sektoren RootBlock : Block-Nr. des Root-Blocks Filesystem: DOS<x> (DOS<y>) : Filesystem auf der Partition (FileSystem laut DOS) <x> und <y> können sein: Q=old filesystem -DOS 0x00 A=fast filesystem -DOS 0x01 B=international old filesystem -DOS 0x02 C=international fast filesystem -DOS 0x03 D=directory cache old filesystem -DOS 0x04 E=directory cache fast filesystem-DOS 0x05 Mehr Informationen zu den Laufwerken wird auf dem Haupt-Bildschirm angezeigt.

#### 1.12 Der MFM-Editor (NUR Floppy Disks)

Editor ----Read Write IndexSvnc Head + \_ 0 Arrange SecNumber Arrange SecOffset Sync \$

Find  $\leftarrow$ ScrollData < 1 Bit > < 2 Bits > < 4 Bits > < Bytes > Quit MFM-Editor Error: pay fee !!! Man sollte den MFM-Editor nur mit dem trackdisk.device benutzen,  $\leftarrow$ da bei anderen devices (z.B. mfm.device, messydisk.device, multidos.device, ...) die Länge eines Tracks falsch berechnet wird.

#### 1.13 mfm read

Lesen einer Spur von der Diskette.

#### 1.14 mfm write

Schreiben der Spur auf Diskette.

#### 1.15 mfm indexsync

Schalted den Index-Syncron-Modus ein/aus. AmigaDOS Disketten benutzen kein IndexSync aber PC-DOS Disketten benutzen diesen Modus.

#### 1.16 mfm writelen

Anzahl der Bytes (dezimal) die auf Diskette geschrieben werden. Auf 880KB Disketten benutzt AmigaDOS 11968 Bytes Daten (11\*1088), die restlichen ca. 700 Bytes sind Leer.

#### 1.17 mfm prewrite

Anzahl der Bytes (dezimal) die vor den eigentlichen Daten geschrieben werden. Diese Bytes sind MFM 0xAA (dekodiert 0x00). PreWrite wird benutzt um eventuell vorhandene Syncs in der Lücke zu löschen, da die eigentlichen Daten nicht die komplette Spur belegen. Ist IndexSync an, wird kein PreWrite benutzt.

#### 1.18 mfm cyl.

Nummer des Zylinders der gelesen/geschrieben werden soll.

#### 1.19 mfm head

Schreib-/Lese-Kopf 0 oder 1.

#### 1.20 mfm arrange sn

Die Sektoren werden nach Sektor-Nr. sortiert, d.h. an Offset 0 ist Sektor 0, an Offset 1088 Sektor 1, ..., und an Offset 10880 Sektor 10.

#### 1.21 mfm arrange so

Die Sektoren werden nach Sektor-Offset sortiert, so wie sie von AmigaDOS auf Diskette geschrieben werden. In der Fehler-Zeile wird die Reihenfolge der Sektoren angezeigt ('-' bedeuted dieser Sektor wurde nicht gefunden). Zusätzlich wird die Lücke (Gap) hinter den letzten Sektor geschrieben.

#### 1.22 mfm sync

DiskMonTools sucht das Eingegebene SYNC-Wort, wenn es gefunden wird, werden die Daten so verschoben, daß diese SYNC-Wort an Offset 0 steht.

#### 1.23 mfm find

Sucht das eingegebene Wort (= Doppel-Byte) an 4-Bit-Grenzen. Wenn es gefunden wird erschein ein Requester mit dem man die Suche abbrechen oder fortsetzen kann.

#### 1.24 mfm sync,find

Hier wird das Wort (Doppel-Byte) eingegeben, das bei 'Sync' und 'Find' benutzt wird.

#### 1.25 mfm scroll data

Verschiebt die Daten um 1,2,4 bit oder eine eingegebene Anzahl von Bytes nach links oder rechts.

#### 1.26 mfm quit

Beendet den MFM-Editor (Rückkehr zum Haupt-Bildschirm).

#### 1.27 mfm error

Fehlermeldungen werden an dieser Stelle angezeigt.

#### 1.28 DiskMonTools DiskOptimierer

Root/BAM Dirs DCache Files FList Data Optimize ↔ Free Disk #(Anzahl) # der # der # der # der # der # der der Boot- Dirs Dir-Files File- Daten leeren Read/Start und BAM-Cache Exten- Blöcke Blöcke WBMode On/Off Blöcke Blöcke tion Optimize ↔ for ... Blöcke Do SoftLinks On/Off Verify On/Off Change ↔ Date On  $\leftrightarrow$ /Off Ouit

Für schnelles optimiren sollte <Type>=R/W und% gößer oder geleich 1 sein.Cache <Type> + #K=#%<Type>=Complete Disk, Diskwechsel nach lesen möglichRead/Write Disk #%Vorrausichtliche Zeit, die noch benötigt wird.Remaining Time:H:M:SCache Benutzung in %Cache: #%#% der Diskette OptimiertDone: #%

Fehlermeldungen Hier

MACHEN SIE EIN BACKUP DER PARTITION/DISKETTE BEVOR SIE OPTIMIEREN !!!

#### 1.29 Optimierer - Read/Start

- Read: Liest die Verzeichnisse der Partition/Diskette und zeigt die Fragmentierung an. Lesen verändert nichts. Nach dem Lesen können Sie die Optimierung mit diesem Gadget starten. ACHTUNG: Sie müssen alle optionen auswählen BEVOR Sie die Partition/Diskette mit 'Read' untersuchen.
- Start: Startet die Disk-Optimierung.
  WARNUNG: Man kann die Optimierung nicht abbrechen, MACHEN SIE
  EIN BACKUP BEVOR SIE DIE OPTIMIERUNG STARTEN.
  Wenn Cache = 'Complete Disk' ist (komlplette Disk ist im RAM)
  können Sie die Diskette vor dem Starten wechseln.

#### 1.30 Optimierer - Workbench Mode

- WBMode = AN: Optimierung für die Workbench, Icons werden im Bereich der Verzeichnisse plaziert, d.h. sie werden schneller galaden und angezeigt. Wählen Sie WBMode=AN wenn Sie diese Partition mit der Workbench benutzen.
- WBMode = AUS: Die Verzeichnisse werden schneller gelesen, aber es dauert länger Icons zu laden/anzuzeigen. Wählen Sie 'AUS' wenn Sie diese Partition nich von der WorkBench aus benutzen.

#### 1.31 Optimierer - Optimize for

- 'Read Only' : Optimiert für Lese-Zugriffe, wählen Sie diese Option wenn auf die Partition nicht viel geschrieben wird, z.B. die 'Workbench'-Partition.
- 'Read/Write': Optimiert für Lesen und Schreiben, wählen Sie diese Option wenn Sie oft auf die Partiotion schreiben, z.B. die 'Work'-Partition.

#### 1.32 Optimierer - Do SoftLinks On/Off

Die SoftLinks von OS 2.0 - OS 3.1 werden nur erkannt, wenn diese Option eingeschaltet ist. Da sich das Format der SoftLinks in zukünftigen OS-Versionen ändern kann, ist diese Option zunächst nicht aktiv. Wenn Sie ein DateiSystem von OS 2.0 - OS 3.1 benutzen (Version <= 40) können Sie diese Option aktivieren, wenn Sie SoftLinks benutzen (ansonsten erhalten Sie bei SoftLinks eine Fehlermeldung). Bei neueren Betriebssystem-Versionen kann es sein, daß sich das Format der SoftLinks ändert und eine Optimierung dann zu Fehlern führt.

#### 1.33 Optimierer - Verify On/Off

Überprüfen (Verify) jeders Schrei-zugriffs 'An' oder 'Aus'.

Man sollte 'An' für Floppy-Disks und 'Aus' für Festplatten benutzen.

Verify 'An' überprüft nur das schreiben, bei Fhelern wird sofort abgebrochen (alle Daten sind möglicherweise verloren). Für Floppy-Disks ist es viel besser das 'Hackdisk.device' von Dan Babcock (AmiNET:disk/misc/hackdisk202.lha oder AmigaLibDisk (Fish) Nr. 803) zu benutzen und Verify 'Aus' zu lassen.

#### 1.34 Optimierer - Change Date On/Off

Ändern des Erstellungs-Datums der Partition 'An' oder 'Aus'.

Wenn das Datum nicht geändert wird, werden Sie bis zum nächsten Neustart des rechners Schreib-/Lese-Fehler für diese Partition erhalten. Wenn Sie das Datum nicht ändern sollten Sie unbedingt einen Neustart des Amigas nach dem Optimieren ausführen. Wenn Sie eine Partition mit System-Dateien wie z.B. SYS: optimieren müssen Sie in jedem Fall nach dem Optimieren einen Neustart durchführen, da die System-Dateien nicht mehr gefunden werden und die meisten Programme

#### 1.35 Optimierer - Quit DiskMonTools DiskOptimizer

Rückkehr zum DiskMonTools-Hauptmenü.

#### 1.36 BAM-Editor (NUR 1760 Block DD-Disketten)

Nur für DD-Floppy-Disks (880 KB): SHIFT + Gadget "MFM-Editor"

Hier können sie auswählen, welche Blöcke auf der Diskette als belegt und welche als frei markiert sind. '+' bedeutet der Block ist belegt und '.' bedeuted der Block ist nicht belegt. Änderung des Statuses eines Blocks durch klicken auf den Cursor oder durch drücken von <Return>. Gadgets: 'Write BAM': Schreibt die Änderungen auf Diskette. 'Quit BAM' : Beenden des BAM-Editors.

#### 1.37 File-Editor

000: 0000000 0000000 0000000 0000000 ..... File:< ↔ Name> 010: 0000000 0000000 0000000 0000000 ..... 020: 0000000 0000000 0000000 0000000 ..... Read Block 030: 0000000 0000000 0000000 0000000 ..... Write Block 040: 0000000 0000000 0000000 0000000 ..... 060: 0000000 0000000 0000000 0000000 ..... +070: 0000000 0000000 0000000 0000000 ..... 080: 0000000 0000000 0000000 0000000 ..... Auto Read on/off 090: 0000000 0000000 0000000 0000000 ..... 0A0: 0000000 000000 000000 000000 ..... EditMode= <mode> OBO: 0000000 0000000 0000000 0000000 ..... OCO: 0000000 0000000 0000000 0000000 ..... Display = <mode> 0D0: 0000000 0000000 0000000 0000000 ..... 0E0: 00000000 0000000 0000000 00000000 ..... Search !!! Die zu editierende Date darf nicht schreib-/lese-geschützt ↔ sein !!! 1F0: 0000000 0000000 0000000 0000000 ..... Error: pay fee !!!

#### 1.38 fileedread

Lesen und Anzeigen der gewählten Blocks.

#### 1.39 fileedwrite

Schreibt den angezeigen Blocks in die Datei zurück.

#### 1.40 fileedblocknr

Erhöhen, Eingeben und Verringer der Block-Nr.

#### 1.41 fileedauto

Bei 'An' führt jede Änderung der Block-Nr. zum automatischen lesen des neuen Blocks, bei 'Aus' muss man 'Read' anklicken um den Block zu lesen.

#### 1.42 fileededit

Editiermodus: HEX – Hexadezimale Daten ASCII – Text

#### 1.43 fileeddisplay

```
Hier kann man auswählen welche Zeichen dargestellt werden.
ASCII : Zeichen 32-127
Visible: Zeichen 32-127 und 160-255 (alle Darstellbaren Zeichen)
All : Zeichen 0-255 (alles)
```

#### 1.44 fileedsearch

Ein Requester erscheint, in dem Sie den Startblock, Endblock und den zu suchenden Text eingeben können. 'Stop' beendet die Suche und mit 'Search' starten Sie die Suche. Wenn ein Text gefunden wird, können Sie mit 'Stop' die Suche beenden oder mit 'Search' weitersuchen. Der Text muß mit richtiger Groß-/Kleinschreibung eingegeben werden und es werden keine Suchmuster unterstützt. Wenn Sie hexadecimale Daten suchen wollen, können Sie das indem Sie '\$' als erstes Zeichen eingeben (z.B. '\$AB cd 12' was mit '\$ abc d12' übereinstimmt, aber z.B. ' \$AbcD12' ist falsch weil ein Leerzeichen vor dem '\$' steht).

#### 1.45 fileedquit

Beendet den File-Editor.

#### 1.46 fileederror

Fehlermeldungen werden hier angezeigt.

#### 1.47 undelete\_

Mit Undelete kann man gelöschte Dateien zurückhohlen. Nachdem die Partition/Diskette durchsucht ist kann man die zu restaurierenden Dateien auswählen, indem man sie direkt im ListView-gadget anklickt oder die Gadgets All, None und Recursive benutzt. Nachdem man die Dateien ausgewählt hat, kann man mit Undelete die gelöschten Dateien in ein zu wählendes Verzeichnis kopieren oder mit Quit Undelete verlassen.

Ab Version 3.2 unterstützt DiskMonTools-Undelete auch das ProfessionalFileSystem (PFS, Version 9.5.4). Es werden aber nicht nur gelöschte Dateien angezeigt, sondern auch Dateien, die nicht gelöscht sind (aber nicht alle). Wurde eine PFS Partition/Diskette mit der Option "Schnell" (Quick) formatiert, ist es im Gegensatz zum FastFileSystem nicht immer möglich dadurch gelöschte Dateien wiederherzustellen. Es kann auch vorkommen, das eine Datei angezeigt wird und wiederherstellt werden kann, aber der Inhalt nicht mit dem der Orginal-Datei übereinstimmt. Überüfen Sie daher bitte den Inhalt aller wiederhergestelleten Dateien.

#### 1.48 Audio CD-Player

Ein einfacher CD Player zum abspielen von Audio-CDs.

1 - 25 spielt vom gewählten Lied bis zum Ende der CD. |< spielt das vorhergehende Lied. Play startet das Abspielen. Stop stoppt das Abspielen. >| spielt das nächste Lied. Quit beendet den CD-Player (aber nicht das Abspielen).

Ich habe den CD-Player geschrieben, da kein anderer CD-Player mit meinem CD-Laufwerk funktioniert. Der CD-Player wurde bisher nur mit 2 CD-Laufwerken getestet, bitte informieren Sie mich ob dieser CD-Player mit Ihrem CD-Laufwerk funktioniert oder nicht. Da andere SCSI-Direkt-Befehle zum abspielen benutzt werden als bei anderen CD-Playern, funktioniert dieser CD-Player möglicherweise bei CD-Laufwerken bei denen ander CD-Player nicht funktionieren, andererseits kann es sein das dieser CD-Player bei Laufwerken, bei denen andere CD-Player funktionieren, nicht funktioniert.

```
Technishe Daten:

Verwendet folgende SCSI-Direkt-Befehle:

0x12 - Inquiry

0x43 - Read TOC

0x47 - Play Audio

0x4b - Pause Play

Getestete CD-Laufwerke:

- Hardware: Amiga 4000/030

AT-Bus Laufwerk "Behavior Tech Computer (BTC) CDD-157/120S"

(Inquiry: "OTI SCYLLA -")

Angeschlossen mit "VOB CD-ROM-Kit" (Multidrive-Adapter, zum
```

Aschluß von 4 statt 2 AT-Laufwerken am A4000 AT-Controller). Software: "VOB SPEEDUP System CD + HD" V3.00 (41.30).

- Amiga 4000/40, AppleCD300 (Sony 8003), Supra SCSI Controller

#### 1.49 Geschwindigkeitstest

Testet die Lese-Geschwindigkeit des angewählten Laufwerks.

Hierbei werden für 5 Sekunden sequentiell jeweils 128 KB Daten gelesen. Die dadurch ermittlte Geschwindigkeit ist die maximal mögliche Geschschwindigkeit des Laufwerks, die aber im normalen Betrieb nie erreicht wird. Das Multitasking wird NICHT ausgeschaltet, d.h. wenn andere rechenintensive Programme laufen, ist die Geschwindigkeit geringer, als wenn kein anderes Programm Rechenzeit benötigt.

#### 1.50 File-Editor (RAM)

|          | 00000000 00000000 00000000 00000000                                  |
|----------|----------------------------------------------------------------------|
|          | DateiName>                                                           |
| 00000000 | 0000000 0000000 0000000                                              |
| 00000000 | 00000000 00000000 00000000 Size: <größe datei="" der=""></größe>     |
| 00000000 | 0000000 0000000 0000000                                              |
| 00000000 | 00000000 00000000 00000000 Pos : <cursor-position></cursor-position> |
| 00000000 | 0000000 0000000 0000000                                              |
| 00000000 | 0000000 0000000 0000000                                              |
|          | Save as                                                              |
|          | 0000000 0000000 0000000 0000000                                      |
| 00000000 | 0000000 0000000 0000000                                              |
|          | Search/Next/Prev.                                                    |
|          | 0000000 0000000 0000000 0000000                                      |
| 00000000 | 0000000 0000000 0000000                                              |
|          | EditMode= <mode></mode>                                              |
|          | 0000000 0000000 0000000 0000000                                      |
| 00000000 | 0000000 0000000 0000000                                              |
|          | Display = <mode></mode>                                              |
|          | 0000000 0000000 0000000 0000000                                      |
| 00000000 | 0000000 0000000 0000000                                              |
|          | Quit                                                                 |
|          |                                                                      |
|          |                                                                      |
|          |                                                                      |
|          |                                                                      |

!!! Die zu editierende Date darf nicht lese-geschützt sein  $\,\leftrightarrow\,$  !!!

| 00000000 00000000 00000000 ..... Error: pay fee !!!

#### 1.51 Speichern als ...

Save as ... öffnet einen File-Requester, in dem man den Namen eingeben kann, unter dem die veränderte Datei gespeicher wird. Man kann natürlich auch den selben Dateinamen benutzen, wobei die alte Datei überschrieben wird.

#### 1.52 Suchen

Hier können Sie den suchenden Text eingeben. Der Text muß mit richtiger Groß-/Kleinschreibung eingegeben werden und es werden keine Suchmuster unterstützt. Wenn Sie hexadecimale Daten suchen wollen, können Sie das indem Sie '\$' als erstes Zeichen eingeben (z.B. '\$AB cd 12' was mit '\$ abc d12' übereinstimmt, aber z.B. ' \$AbcD12' ist falsch weil ein Leerzeichen vor dem '\$' steht). Next sucht die nächste Stelle, an der der eingegebene Text vorkommt. Prev. sucht rückwärts.

#### 1.53 Editier-Modus

```
Editiermodus: HEX – Hexadezimale Daten
ASCII – Text
```

#### 1.54 Anzeigemodus

Hier kann man auswählen welche Zeichen dargestellt werden. ASCII : Zeichen 32-127 Visible: Zeichen 32-127 und 160-255 (alle Darstellbaren Zeichen) All : Zeichen 0-255 (alles)

#### 1.55 File-Editor beenden

Beendet den File-Editor.

#### 1.56 Proportional-Gadget

Mit diesem Gadget kann man die Position innerhalb der Datei auswählen, die angzeigt wird.

#### 1.57 fileedrerror

Fehlermeldungen werden hier angezeigt.

#### 24 / 44

#### 1.58 DiskMonTools - English Manual

DiskMonTools version 3.2

- English manual -~~~

What is DiskMonTools V3.2 Copyright and Warranty

Installation/Requirements

Changes in DMT 3.2/History

Known Problems

Disk Monitor

File Monitor (Disk)

File Monitor (Ram)

DiskOptimizer

Undelete

Speed-Test of any drive

Audio CD Player Many thanks to the few registered users of DiskMonTools.

#### 1.59 what is diskmontools ?

DiskMonTools (DMT) is a programm, which has many tools for ↔ Floppydisks, Harddisks, CD-drives, RAM-Disks etc. DiskMonTools includes the following tools:

DiskMon

: search/view/edit data on block-orientated devices such as FloppyDisks, Harddisks, RAM-Disks, File-Partitions, etc. It supports all Amiga-FileSystems (OFS, FFS, INTL OFS, INTL FFS, DirCache OFS and DirCache FFS) and PFS 9.5.4. It works on partitions with blocksizes other than 512 bytes and you can edit the harddisk's Rigid-Disk-Blocks.

FileMon

: search/view/edit data of any file, directly on the disk for files that are larger than the availible memory, or in memory ( FileMon RAM

|                 | ).                                                                                                    |
|-----------------|----------------------------------------------------------------------------------------------------|
| _               | Optimizer<br>: Disk-Optimizer (Defragmentation, Reorganisation).<br>The fastest DiskOptimizer availible !!! |
| _               | Undelete<br>: Undelete deleted files. (Amiga-FileSystems and<br>ProffesionalFileSystem, PFS 9.5.4).         |
| _               | Speed<br>: Tests the maximum speed of any drive.                                                            |
| _               | CD Player<br>: A simple Audio-CD player.                                                                    |
| _               | RepairTrack<br>: recover lost data (read/write error) on FloppyDisks.                                       |
| _               | <pre>MfmEditor : search/view/edit low-level data on FloppyDisks.</pre>                                      |
|                 | BamEditor<br>: view/edit BAM (Block-Availible-Map) on FloppyDisks.                                          |
| DiskMonTools is | Shareware                                                                                                   |

!!!

#### 1.60 problems

XFH:

If you are using a XFH-Partition and the underlying FileSystem is "Inhibited" (DiskMon/NDOS, by using Undelete or DiskOptimizer), and you access the XFH-Partition at the same time, a DeadLock will occur. By using "Assign <Volume-name> DISMOUNT" to remove the unpacked drive (to hide it from the WorkBench) and an "Inhibit" is done, the packed drive will be lost (i.e. you can't access it any longer until you reboot). This problem is not a bug in DMT, it is a problem of the XFH, other tools using "Inhibit" will cause the same errors.

#### 1.61 copyright

\_\_\_\_\_

Copyright

DiskMonTools is NOT Public Domain, it is © by Jörg Strohmayer

any commercial usage or selling without author's written authorization is

strictly forbidden. You can freely distribute DiskMonTools V3.2 under the following conditions:

- All files must be distributed together, no file may be added or removed.
- The files may not be modified in any way. The only exception is that ALL the files may me compressed into ONE archive for distributing it via Bulletin Boards or other electronic transmission.
- You don't charge more than a reasonably copying fee.
- The key-file ('DiskMon.Key') must NEVER be distributed in ANY way.
- If you want to use DiskMonTools after testing it, you have to pay the

Shareware fee.

- By copying, distributing and/or using the program you indicate your acceptance of this conditions.

#### NewIcons

The DMT-Icons support the "NewIcons"-System by Nicola Salmoria. The Drawer-Icon and DiskMon.guide-Icon are taken from the NewIcons Package by Nicola Salmoria, Roger McVey and Philip A. Vedovatti.

#### Warranty

These Files and their related documentation, utilities, and examples are provided "AS-IS" and subject to change without notice; no warranties are made. All use is at your own risk. No liability or responsibility is assumed.

This program is provided "as is" without warranty of any kind, either expressed or implied, including, but not limited to, the implied warranties of merchantability and fitness for a particular purpose. The entire risk as to the results and performance of this program is assumed by you. Should the program prove defective, you alone assume the entire cost of all necessary servicing, repair, or correction. Further, the author of this program neither warrants, guarantees, or makes any representations regarding the use of, or the results of the use of, the program in terms of corrections, accuracy, reliability, currentness, or otherwise; and you rely on the program and results solely at your own risk. The author of this program can in no event be held responsible for any data or information which may be lost or rendered inaccurate by this program, even if the author of this program has been advised of the possibility of such damages.

Registered trademarks are not marked separately. Therefore absence of a trademark does not imply they are free.

#### 1.62 installation

Requrements -----DiskMonTools (DMT) V3.2 needs OS 2.0 (V36) to run.

(Topaz.font)

DMT uses the asl.library for FileRequesters. DMT requires the diskfont.library, if you want to use other fonts than Topaz/8. DMT does NOT work on a Retina Graphic-Card !!! Installation \_\_\_\_\_ No special Installtion is required, simply copy DiskMon to any directory you like. Registered users have to copy the file "DiskMon.Key" to the same directory. Beginning with DMT 3.1 the file "DiskMon.Key" may be copied to "SYS:Prefs/Presets", "ENVARC:" or "S:". ToolTypes \_\_\_\_\_ DiskMonTools supports the following ToolTypes: ScreenMode : With this ToolType you can select a ScreenMode, for Example ScreenMode=0x29000 - Pal HighRes ScreenMode=0x19004 - Ntsc HighRes Interlace ScreenMode=0xA9000 - DblPal HighRes (AGA only) ScreenMode=0x69024 - Euro72 Productivity ScreenMode=0x89020 - Super72 SuperHighRes ScreenMode=0x39024 - Multiscan Productivity ScreenMode=0x39020 - Multiscan 640x240 (AGA only) DiskMonTools trys to open a 8-Color screen. The DiskOptimizer shows more information if you have 8 colors, so if you don't have an AGA-Amiga you should use the PAL-Screenmode (or if not availible NTSC HighRes Interlaced) if you want to use the DiskOptimizer. If this ToolType is not specified, DiskMonTools opnes a "BestModeID"-Screen (OS >= 3.0) or trys to open a Pal-HighRes and if it fails a Ntsc-HighRes-Interlace screen. RTG : If you have problems with graphic-cards try this ToolType. Window : If DMT does not run on a grafic-card with the ToolType RTG you may try this ToolType. Now DMT does not open a Screen but a Window on the default public-screen (normaly the WorkBench-Screen). This Screen has to have at least 4 colors and the screen-height has to be 256 or more. You should only use this ToolType if you have a grafic-card and DMT does not run with the ToolType RTG, because DMT does not open a 'normal' Window (the window has no borders, no (standart) dragbar etc.). : Name of the font, which DMT will use. Font FontSize : Size of the font. FontXDPI : X- and Y-DPI of the font (only when using a scalable FontYDPI Intellifont®). Default values are "Font=topaz.font", "FontSize=8", "FontXDPI=100" and "FontYDPI=100". With the fonts that come with the Workbench you can get the following: Font FontSize FontXDPI FontYDPI | FontSize ScreenSize (100) | 8\* 8 640\* 256 (100) (Topaz.font) (8) 11 (100) (100) | 8\*11 640\* 352

| Courier.font      | 14 (*) | (100) | (100) | 8*14  | 640* 448  |
|-------------------|--------|-------|-------|-------|-----------|
| LetterGothic.font | 15     | (100) | 80    | 8*15  | 640* 480  |
| LetterGothic.font | 16     | (100) | 80    | 8*16  | 640* 512  |
| LetterGothic.font | 17     | (100) | 90    | 8*17  | 640* 544  |
| LetterGothic.font | 17     | (100) | 80    | 9*17  | 720* 544  |
| LetterGothic.font | 16     | (100) | 65    | 10*16 | 800* 512  |
| LetterGothic.font | 19     | (100) | 80    | 10*19 | 800* 608  |
| LetterGothic.font | 24     | (100) | 80    | 12*24 | 960* 768  |
| LetterGothic.font | 24     | (100) | 75    | 13*24 | 1040* 768 |
| LetterGothic.font | 28     | (100) | 80    | 14*28 | 1120* 896 |
| LetterGothic.font | 37     | (100) | 75    | 20*37 | 1600*1184 |
| LetterGothic.font | 38     | (100) | 80    | 20*38 | 1600*1216 |
|                   |        |       |       |       |           |

(\*) The font Courier/14 is scaled.

Note that if the x-size of a font is different from 8, RTG mode is on (see ToolType RTG).

#### 1.63 How to get a registered version ?

DiskMonTools is Shareware, if you want to use it you have to pay ↔ the shareware fee. You will get a 'key-file' which removes the Pay-Shareware-Requesters in DiskMonTools V3.2 and following versions.

| Shareware fee   | Register<br>  DiskMonTools | Register DiskMonTools +<br>  Disk with latest version |
|-----------------|----------------------------|-------------------------------------------------------|
| Germany         | <br>  DM 20                | DM 30                                                 |
| Other Countries | DM 25 or US\$ 20           | DM 40 or US\$ 30                                      |

Please send only Cash in DM or US\$. Fill in the

> registration form and send it to me along with the money.

#### 1.64 register form

DiskMonTools 3.2 Registration form

Send the filled in registration form along with the money to:

Jörg Strohmayer Im Bachacker 10 D-35232 Dautphetal Germany

| Name :                                                       |
|--------------------------------------------------------------|
| Address :                                                    |
|                                                              |
| Country :                                                    |
| Where did you get your current copy:                         |
|                                                              |
| Suggestions for improvement:                                 |
|                                                              |
|                                                              |
|                                                              |
|                                                              |
|                                                              |
| Bugs found:                                                  |
|                                                              |
|                                                              |
|                                                              |
|                                                              |
| Amiga-OS version:  _  2.0  _  2.1  _  3.0  _  3.1  _  Other: |
|                                                              |
| I have read the license and distribution details and agree.  |
|                                                              |

(Date)

(Signature)

| Other information: (not required for reg | istration, but recommendet) |
|------------------------------------------|-----------------------------|
| Amiga:  _  500  _  500+  _  600  _       | 1000  _  1200  _  1500      |
| <br> _  2000  _  2500  _  3000  _        | 4000  _  DraCo  _  CDTV     |
| <br> _  CD32  _  Other:                  |                             |
| Memory: MB Chip mem MB                   | Fast mem                    |
| Processor: 6800  _  FPU  _  MMU          |                             |
| Harddisk(s):  _  SCSI  _  AT             | MB Controller:              |
| <br> _  SCSI  _  AT                      | MB Controller:              |
| <br> _  SCSI  _  AT                      | MB Controller:              |
| Other Hardware:                          |                             |
| _ Graphic-Cara:                          |                             |
| _  CD-Rom drive:                         | Controller:                 |
| I_I                                      |                             |
| _<br> _                                  |                             |
| _<br> _                                  |                             |
| _                                        |                             |

# 1.65 My Address

Send comments, suggestions, bug reports, etc. and the shareware fee to:

Jörg Strohmayer Im Bachacker 10 D-35232 Dautphetal Germany

# 1.66 history

| Changes from 3.1                                                                                                    | auf 3.2:                                                                                                    |
|----------------------------------------------------------------------------------------------------|----------------------------------------------------------------------------------------------------|
| DiskOptimizer :<br>Font-Sensitive :                                                                                                    | Now much faster, faster than all other DiskOptimizers !<br>(ToolTypes Font,FontSize,FontXDPI,FontYDPI) DMT 3.2 now<br>can use a user-selectable font (and thereforce other<br>screen-sizes).                                                                                                    |
| Undelete :                                                                                                    | Can recover deleted files on ProfessionalFileSystem (PFS) disks.                                                                                                    |
| DiskMon :                                                                                                    | Supports the PFS.                                                                                                    |
| Undelete :                                                                                                    | When displaying the root-directory, DMT did not display all entries.                                                                                                    |
| DiskMon - Check :                                                                                                    | Turn off 'Check' (to read for example RDB-blocks)<br>did not work in DMT 3.1.                                                                                                    |
| Changes from 3.0                                                                                                    | to 3.1:                                                                                                    |
| 68000-CPU :                                                                                                    | Because of a bug, DMT 3.0 did only run on Amigas with<br>a CPU >=68020, DMT 3.1 now works again with all CPUs.                                                                                                    |
| Some minor bugs r                                                                                                    | removed: (for example the displayed number of total blocks<br>of partitions with a blocksize other than<br>512 bytes was wrong).<br>Screen was not autoscrollable.                                                                                                    |
| DiskMon.Key :<br>ToolType Window:<br>SoftLinks :                                                                                         | May now be copied to SYS:Prefs/Presets, ENVARC: or S:<br>DiskMonTools now can run in a window on the Workbench.<br>The DiskOptimizer now can optimize partitions with<br>softlinks.                                                                                                    |
| FileMon (RAM) :                                                                                                    | New FileMon, which loads the complete file into memory<br>and writes it after editing back to disk in a new file.<br>Tests the speed of any drive                                                                                                    |
| CD-ROM support :<br>CD Player :                                                                                                    | The DiskMonitor now works with CD-ROMs.<br>Simple Audio CD-Player (but the only one that works with my CD-Drive).                                                                                                    |
| Changes form 2.8a                                                                                                    | a to 3.0:                                                                                                    |
| Name changed from<br>because it is no<br>DiskMonTools now<br>rewritten using<br>New Main-Screen w<br>DiskMonTools now<br>with blocksizes | n "DiskMon" to "DiskMonTools" (DMT)<br>ot only a DiskMon(itor) but has many other Tools :-)<br>requires OS 2.0, many parts of the programm totaly<br>functions of OS 2.0.<br>with more information about the drives.<br>supports the OS 3.1 filesystem<br>other than 512 bytes.                                                          |
| ToolType RTG<br>Undelete<br>ToolType ScreenMc                                                                                            | <ul> <li>Slower output, but may work with more graphic-cards.</li> <li>New function in DiskMonTools:<br/>You can undelete a deleted File.</li> <li>Now opens a 4-color-screen with the selected<br/>ScreenMode if a 8-color-screen is not available.<br/>Now you can use for example Euro72-Productivity<br/>with ECS-Amigas.</li> </ul> |

Changes form 2.6 to 2.8a:

| Bugs:                |                                                         |
|----------------------|---------------------------------------------------------|
| Search               | : sometimes displayed the wrong block, FIXED.           |
| DiskOptimizer        | : in DiskMon V2.8 (26.6.94) could damage a disk if      |
|                      | "Cache=Complete Disk", FIXED in DiskMon 2.8 (12.7.94)   |
| New Features:        |                                                         |
| Screen-Dragbar       | : OS >= 2.04 only. Screen-bar and Screen-to-back gadget |
|                      | now work, even if a requester is open.                  |
| Header               | : Find FileHeader of a File.                            |
| ToolType ScreenMode: | : OS >= 2.0 + AGA or Grafik-Card only. ScreenmodeID of  |
|                      | the DiskMon-Screen can be selected, example             |
|                      | 'ScreenMode=0x89020' will give you a                    |
|                      | 'Super72:SuperHires'-Screen.                            |
| Disk Optimizer :     | : A fast and reliable DiskOptimizer which needs less    |
|                      | memory (more caches, larger Partitions on Amigas with   |
|                      | few memory) then other Optimizers.                      |
|                      | Works with FileSystems DOS\0-DOS\5, highly optimized    |
|                      | for DirectoyCache-FileSystems.                          |
|                      |                                                         |

#### 1.67 diskmon

With the DiskMonitor you can view and edit the blocks of a disk.

Gadgets:

```
Read
DiksMon reads and displays the selected block of the selected Drive.
Checksum
DiskMon calculates the checksum of the displayed block if the block type is
 - Root Block
 - Directory
 - File Header
 - File List
 - Boot Block (only if 'Check' is 'on')
 - old filesystem Data Block
 - Directory Cache Block
 - Hard Link
 - Soft Link
 - Rigid-Disk-Blocks (RDSK, PART, FSHD, LSEG, BADB, ...)
Only use it if the block type is not '?? Unknown ??'.
Write
DiskMon writes the block to the selected block number and drive.
Remember to correct the checksum if required.
Edit
Selects the mode of editing. HEX means you have to enter the data as
hexadecimal (half-)bytes, ASCII for entering characters.
Search
A requester is displayed where you can select the startblock, endblock
and the text you whish to search. 'Stop' aborts while 'Search' starts
searching. If the text is found you can 'Stop' searching or continue
```

searching by clicking 'Search' again. Search is case sensitive and no patterns are used. If you want to search hexadecimal data you can do this by entering '\$' as the fist character (for example '\$AB cd 12' which is equal to '\$ abc d12' but ' \$AbcD12' is wrong because of the space before the '\$'). Header Search a fileheader on the selected disk. Select the file-/dirname in the asl-requester and the fileheader of this file/dir will be loaded and displayed. ATTENTION: The file has to be on the selected drive, else you get the wrong block or an error. If you don't have the 'asl.library', you have to enter the full path and filename in the requester. Repair (ONLY Floppy Disks) If there is a read/write error on the disk you can't read the whole track, but in most cases there is only one of the 11/22 blocks destroyed. Diskmon reads the selected track and tries to recover as much data as possible. It will be displayed which block is ok ('repaired') and which block could not be corrected ('not repaired'). Now you are asked if you want to write the data back to disk or not. You may change the disk to write the reults to another disk. If you select 'Yes' the recovered data is written to the disk, 'No' aborts. ATTENTION !!! if you write the data back to the same disk and there are blocks which are not repaired, there is no chance of getting lost data back. Ouit. Return to the main-screen. Display This gadget selects which characters are displayed. ASCII : characters 32-127 Visible: characters 32-127 and 160-255 A11 : characters 0-255 Check Toogles the range checking of the block number (only works, if the blocksize of the partition is 512 bytes). on : Default off: The block number given is send directly to the device. On Harddisks for example, you get the rigid-disk-block if 'check' is off and you enter block number 0. ATTENTION !!!: By changing the rigid-disk-blocks you may loose all the data on all your partion of the Harddisk. ATTENTION !!!: If you get outside the range of a RAM-Disk like RAD: you view/edit any part of the memory which can cause a system crash. Use 'Check off' with extreme caution and at your own risk. Block You can enter the block number decimal (1.Gadget) or hexadecimal (2.Gadget). Use the '+' and '-' gadgets of Sec. to increase/decrease the block number. Cyl. You can enter the cylinder number decimal, increase '+' or decrease '-' it.

R - Root The Gadget 'R' gives you the Root-Block of the disk/partion. If 'Check' is off you get block number 0. Head You can enter the head number decimal, increase '+' or decrease '-' it. Auto If 'on', any change to the block number will read and display the new block imediately. If 'off', you have to click 'Read' to get the new block. Sec. You can enter the sector number decimal, increase '+' or decrease '-' it. Use '+' and '-' of Sec. to increase/decrease the block number. NDOS If 'on', no other task can use the drive you are viewing/editing. If 'off', other tasks have access to the drive too (dangerous if you change data, if you only want to view/search data you may set NDOS to 'off'). Header/Parent, Next/1.Data/DirCache There are 2 gadgets 'Get', use these to get the block-number displayed after the ':'. If 'Auto' is 'On' the block will be read. Output: Errors Errors are displayed on the last line at the right side. ChecksumOK DiskMon displays if the CheckSum is right and used in the displayed block. Checksum: 'Right' or 'Wrong' 'Used !!!' or 'Not used' Type Type of the block or '?? unknown ??' if not a valid type. On Fast-File-System disks '?? unknown ??' blocks may be data blocks. Name Name of file/dir/disk or nothing Drive Information <1>: unit <2> of <3>.device <1>= name of the drive (DF0:, DH0:, RAD:, ...) <2>= unit number (0 for DF0:, 3 for DF3:, ...) <3>= name of the device (trackdisk, scsi, ramdrive, ...) Blocks : number of blocks Cyls : number of cylinders : number of heads Sectors : number of sectors Heads RootBlock : block number of the Root-Block Filesystem: DOS<x> (DOS<y>) : Filesystem on disk (FS reported from DOS) <x> and <y> may be: @=old filesystem -DOS 0x00 A=fast filesystem -DOS 0x01 B=international old filesystem -DOS 0x02 C=international fast filesystem -DOS 0x03 D=directory cache old filesystem -DOS 0x04

 $\tt E=directory$  cache fast filesystem-DOS 0x05 More Information is displayed in the main-screen when selecting the Drive.

#### **1.68** The MFM-Editor (ONLY Floppy Disks)

Editor ----Read Write IndexSync Head +0 Arrange SecNumber Arrange SecOffset Svnc \$ Find  $\leftarrow$ ScrollData < 1 Bit > < 2 Bits > < 4 Bits > < Bytes > Quit MFM-Editor

#### 1.69 mfm read

Reads a track from disk.

#### 1.70 mfm write

Writes the track back to disk.

#### 1.71 mfm indexsync

Toogles the indexsync mode. AmigaDOS does not use indexsync but PC-DOS does.

#### 1.72 mfm writelen

Number of bytes (decimal) to write to the disk. On 880KB disks, AmigaDOS uses 11968 bytes of data (11\*1088) and the rest of about 700 bytes are the gap.

### 1.73 mfm prewrite

Number of bytes (decimal) to write before the real data. These bytes are 0xAA which is decoded 0x00. PreWrite is used to delete possible syncs in the gap because the real data is less than would fit on the disk. PreWrite is not used if IndexSync is on.

#### 1.74 mfm cyl.

Number of the Cylinder to read/write.

#### 1.75 mfm head

Select head 0 or 1.

#### 1.76 mfm arrange sn

The sectors are arranged by the sector number. This means at offset 0 will be sector 0, offset 1088 sector 1,  $\ldots$ , offset 10880 sector 10.

#### 1.77 mfm arrange so

The sectors are arranged by the sector offset like they are written to the disk by AmigaDOS. In the error-line (right last line below the gadgets) it is displayed in which order the sectors are arranged, '-' means sector not found. Additionaly the gap is arranged after the last sector.

#### 1.78 mfm sync

DiskMonTools searches the given SYNC-word and if found the data will be arranged, that the SYNC-word is at offset 0.

#### 1.79 mfm find

Searches the giver word at 4-Bit boundary. If found, a requester appears where you can continue searching or stop searching.

#### 1.80 mfm sync,find

Enter the word to find/sync.

#### 1.81 mfm scroll data

Cycles the data 1,2,4 bit or a given number of bytes left or right.

#### 1.82 mfm quit

Returns to main menu.

#### 1.83 mfm error

Errors are displayed on the last line at the right side.

#### 1.84 DiskMonTools DiskOptimizer

Root/BAM Dirs DCache Files FList Data Free Optimize ↔ Disk # of boot # of # of # of # of # of # of and BAM Dirs Dir-Files File- Data unused Read/Start blocks Caching Exten- blocks blocks WBMode On/Off blocks tion Optimize for ... blocks Do SoftLinks On/Off Verify On/Off Change Date On/Off Quit You should have <Type>=R/W and >=1% for Speed Cache <  $\leftrightarrow$ Type> + #K=#% <Type>=Complete Disk, you may change disk after reading Read/Write Disk #% about H hours, M minutes and S seconds to go Remaining Time:H:M:S Cache Usage in % Cache: #% #% of Disk finished Done: #% Errors in this Line

USE IT AT YOUR OWN RISK, MAKE A BACKUP BEFORE OPTIMIZING A DISK !!!

#### 1.85 Optimize - Read/Start

- Read: Reads the directories of the Disk and displays the Fragmentation. Reading does not change anything on the disk. After reading you can start optimizing with this gadget. ATTENTION: You have to set all options BEFORE 'Read'.
- Start: Start Disk-Optimizing. (After "Read" is done).
  WARNING: You can't stop it, MAKE A BACKUP BEFORE STARTING.
  If Cache Type = 'Complete Disk' you can change the Disk before you
  select 'Start'

#### 1.86 Optimize - Workbench Mode

WBMode = OFF: The directories are loaded faster, but icons take more time to be displayed. Select 'OFF' if you don't use the disk with the workbench.

#### 1.87 Optimize - Optimize for

'Read Only' : Optimize for Reading, use this if you don't write to this disk for example your 'Workbench'-Partition.

'Read/Write': Optimize for Reading and Writing, use this if you write often to this disk, for example your 'Work'-Partition.

#### 1.88 Optimize - Do SoftLinks On/Off

This option is disabled by default, because the format of the SoftLinks may change in future OS versions. If you use a OS 2.0 - OS 3.1 filesystem and use SoftLinks you may enable this option. If set to 'Off' and there is a SoftLink on the disk you will get an error message. Do not use this option if you have a newer OS (filesystem) than 3.1 (v40).

#### 1.89 Optimize - Verify On/Off

Verify writing 'On' or 'Off'.

You should select 'On' for floppy-disks and 'Off' for hard-disks.

Verify 'On' only verifys writing and displays the error, no retrys ! For floppy-disks it is much better to use 'Hackdisk.device' by Dan Babcock (AmiNET:disk/misc/hackdisk202.lha or AmigaLibDisk (Fish) Nr. 803) which does verify all writes and gives you the chance to retry writing if there is an error. If you use Hackdisk.device set Verify to 'Off'.

#### 1.90 Optimize - Change Date On/Off

Change disk-creation-date On or Off.

If the date is not changed, you will get read/write-errors until you reboot for the optimized disk and if you write to the disk before rebooting you may destroy some data on it. If you don't change the date, reboot imediately after optimizing the disk !!! If you optimize a disk with OS-files such as SYS: you may have to reboot anyway.

#### 1.91 Optimize - Quit DiskMonTools DiskOptimizer

Returns to main menu of DiskMonTools.

#### 1.92 BAM-Editor (ONLY 1760 block drives)

Only availible for DD-Floppy-Disk (880 KB): SHIFT + Gadget "MFM-Editor"

#### 1.93 File-Editor

000: 0000000 0000000 0000000 0000000 ..... File:< ↔ name> 010: 0000000 0000000 0000000 0000000 ..... 020: 0000000 0000000 0000000 0000000 ..... Read Block 030: 0000000 0000000 0000000 0000000 ..... Write Block 040: 0000000 0000000 0000000 0000000 ..... 060: 0000000 0000000 0000000 0000000 ..... + 070: 0000000 0000000 0000000 0000000 ..... 080: 0000000 0000000 0000000 0000000 ..... Auto Read on/off 090: 0000000 0000000 0000000 0000000 ..... OAO: 0000000 0000000 0000000 0000000 ..... EditMode= <mode> 0C0: 00000000 00000000 00000000 ..... Display = <mode> 0D0: 0000000 0000000 0000000 0000000 ...... OEO: 00000000 00000000 00000000 00000000 ..... Search !!! The file you want to edit must not be read/write protected  $\leftrightarrow$ !!! 1F0: 0000000 0000000 0000000 0000000 ..... Error: pay fee !!!

#### 1.94 fileread

Reads and displays the selected block.

#### 1.95 filewrite

Writes the displayed block back to the file.

#### 1.96 fileblocknr

Increase, enter, decrease the block number to view/edit.

#### 1.97 fileauto

If 'on', any change to the block number will read and display the new block imediately. If 'off', you have to click 'Read' to get the new block.

#### 1.98 fileedit

Selects the mode of editing. HEX means you have to enter the data as hexadecimal (half-)bytes, ASCII for entering characters.

#### 1.99 filedisplay

This gadget selects which characters are displayed. ASCII : characters 32-127 Visible: characters 32-127 and 160-255 All : characters 0-255

#### 1.100 filesearch

A requester is displayed where you can select the startblock, endblock and the text you which to search. 'Stop' aborts while 'Search' starts searching. If the text is found you can 'Stop' searching or continue searching by clicking 'Search' again. Search is case sensitive and no patterns are used. If you want to search hexadecimal data you can do this by entering '\$' as the fist character (for example '\$AB cd 12' which is equal to '\$ abc d12' but ' \$AbcD12' is wrong because of the space before the '\$').

#### 1.101 filequit

Return to main menu.

#### 1.102 fileerror

Errors are displayed on the last line at the right side.

#### 1.103 undelete

With Undelete you can recover deleted files. After scanning the disk for deleted files you can select which files you want to undelete by selecting the files in the listview-gadget or by using the gadgets All, None and Recursive. After selecting the files you can use Undelete to copy as much as possible from the deleted files to a slectable directory. Use Quit to quit Undelete.

Starting with Version 3.2, DiskMonTools-Undelete supports the ProfessionalFileSystem (PFS, Version 9.5.4). Undelete does not only display deleted files, but also files which are still on the disk (but not all). If a PFS partition/disk has been formatted with the option "Quick", it is not always possible to recover the files which were on the disk. It also may be, that a file is displayed and can be restored, but the contents of the file may be different from the original contents. Please check the contents off all restored files.

#### 1.104 Audio CD-Player

A simple CD Player for Audio-CDs. 1 - 25 plays from the selected song to the end of the CD. |< plays the previous song.</pre>
Play starts playing. Stop stopps playing. >| spielt das nächste Lied. Quit quits the CD-Player (but does not stop playing).

I have writte this CD-Player because no other CD-Player works with my CD-Drive. The CD-Player has until now only been tested on 2 CD-Drives, please give me a note if it works with your drive or if it does not. Because this CD-Player uses difrent SCSI-direct-commands than other CD-Players, it may work with CD-Drives where other CD-Players don't work, but it may also not work on CD-Drives where other CD-Players do work.

```
Technical data:
Uses following SCSI-direkt-commands:
 0x12 - Inquiry
 0x43 - Read TOC
 0x47 - Play Audio
 0x4b - Pause Play
Tested CD-Drives:
- Hardware: Amiga 4000/030
            AT-Drive "Behavior Tech Computer (BTC) CDD-157/120S"
             (Inquiry: "OTI
                              SCYLLA
                                                — " )
            Connected using "VOB CD-ROM-Kit" (Multidrive-adapter, you
             can connect 4 instead of only 2 AT-Drives to the internal
             A4000 AT-controller).
  Software: "VOB SPEEDUP System CD + HD" V3.00 (41.30).
```

- Amiga 4000/40, AppleCD300 (Sony 8003), Supra SCSI Controller

### 1.105 speed

Tests the read-performace of the selected drive.

This test performs (for 5 seconds) sequential reads of 128 KB of data. The displayed speed is the maximum speed your drive can do, but you will never get this speed on normal usage because of filesystem-overhead etc. The multitasking is NOT switched off. If you have manny CPU-intensive background-task, the speed will not be as high as if there is no CPU-using task in the background.

#### 1.106 File-Editor (RAM)

```
00000000 00000000 0000000 0000000 ..... File:< ↔
            Filename>
  0000000 0000000 0000000 0000000 .....
Т
  00000000 00000000 00000000 00000000 ..... Size:<Size of the file>
Т
  0000000 0000000 0000000 0000000 .....
  00000000 00000000 00000000 00000000 ..... Pos :<Cursor-position>
Т
  0000000 0000000 0000000 0000000 .....
Т
  0000000 0000000 0000000 0000000 .....
Т
               Save as ...
              0000000 0000000 0000000 0000000 .....
            0000000 0000000 0000000 0000000 .....
I.
            Search/Next/Prev.
              0000000 0000000 0000000 0000000 .....
            L
  0000000 0000000 0000000 0000000 .....
             EditMode= <mode>
             0000000 0000000 0000000 0000000 .....
  L
             Display = <mode>
            1
              0000000 0000000 0000000 0000000 .....
L.
  00000000 00000000 00000000 .....
                  Quit
```

!!! The file you want to edit must not be read protected  $\, \leftrightarrow \,$  !!!

1.107 Save as ...

Save as ... opens a file-requester where you can select the name which is used to save the changed file. Of course you may select the same name but you will overwrite the old file.

#### 1.108 Search data

You can enter a text you whish to search. Search is case sensitive and no patterns are used. If you want to search hexadecimal data you can do this by entering '\$' as the fist character (for example '\$AB cd 12' which is equal to '\$ abc d12' but ' \$AbcD12' is wrong because of the space before the '\$'). Next will search the next occurrence of the text. Prev. searches backwards.

#### 1.109 edit-mode

Selects the mode of editing. HEX means you have to enter the data as hexadecimal (half-)bytes, ASCII for entering characters.

#### 1.110 display-mode

```
This gadget selects which characters are displayed.
ASCII : characters 32-127
Visible: characters 32-127 and 160-255
All : characters 0-255
```

#### 1.111 quit file-monitor

Return to main menu.

#### 1.112 Proportional-Gadget

With this gadget you may select the position inside the file.

#### 1.113 Errors

Errors are displayed on the last line at the right side.